## Для владельцев Android и HarmonyOS:

Для начала Вам необходимо скачать на свое устройство приложение «Wallet Union».

## Для владельцев iOS:

На Вашем устройстве предварительно установлено приложение «Wallet», поэтому Вам можно сразу переходить к следующему шагу.

После установки Вам нужно авторизоваться в личном кабинете на нашем сайте.

Слева можно найти ссылку на электронный читательский билет. По ссылке перейдите на дополнительную вкладку, в которой Вам нужно отсканировать код.

В зависимости от модели смартфона у Вас в камере может быть сканер для QR-кодов, если его нет – необходимо будет скачать и установить сканер.

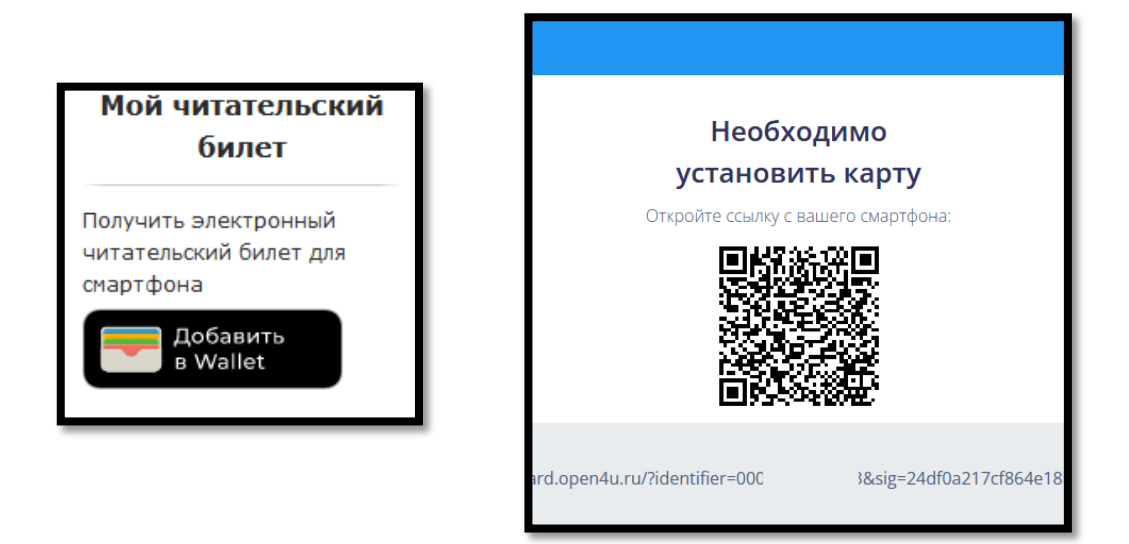

После сканирования необходимо нажать «добавить в Wallet». Ваш читательский билет сгенерируется и отобразится. Далее необходимо нажать «Сохранить»/«Готово».

При нажатии на значок в правом верхнем углу откроется обратная сторона билета, где находится контактная информация библиотеки, графики работы и полезные ссылки.

🛕 Обновлена

ЗАКРЫТЬ

## Образец читательского билета.

|                                                             | Telegram<br>https://t.me/yarsklib                                                                                                    |
|-------------------------------------------------------------|----------------------------------------------------------------------------------------------------|
|                                                             | ВКонтакте<br>https://vk.com/yarsklib                                                                                                    |
|                                                             | В летний период (с 1 июня по 1 сентября):<br>Понедельник – пятница 10.00 – 20.00<br>Суббота 10.00 – 18.00<br>Воскресенье – выходной день<br>Санитарный день: последний четверг месяца |
|                                                             | часы работы<br>В зимний период (с 1 сентября по 1 июня):<br>Понедельник – пятница 10.00 – 21.00<br>Суббота – воскресенье 10.00 – 18.00                                                |
| чинело                                                      | Caër<br>www.yarsklib.ru                                                                                                    |
|                                                             | E-mait<br>kkub@mail.ru                                                                                                    |
| билет                                                       | Телефон для справож<br>+7 (391) 260-00-75                                                                                                    |
| читательский                                                | 660094, г. Красноярск, ул. Щорса, 46<br>660112, г. Красноярск, пр. Металлургов, 14В                                                                                                   |
|                                                             | 660094, г. Красноярск, ул. им. газеты «Пионерская правда»<br>ЗА                                                                                                    |
| красноярская<br>краевая Библиотека<br>молодёжная Красноярск | УДАЛИТЬ КАРТУ<br>Адреса библиотеки                                                                                                    |
|                                                             | Автообновление                                                                                                    |
|                                                             |                                                                                                    |